| Hiring            |
|-------------------|
| Mandan Farm Name  |
| Version Form Name |
|                   |
|                   |
| Version Form Name |
| Version Form Name |
| Version Form Name |
| Version Form Name |
| Version Form Name |
|                   |
|                   |
|                   |
|                   |

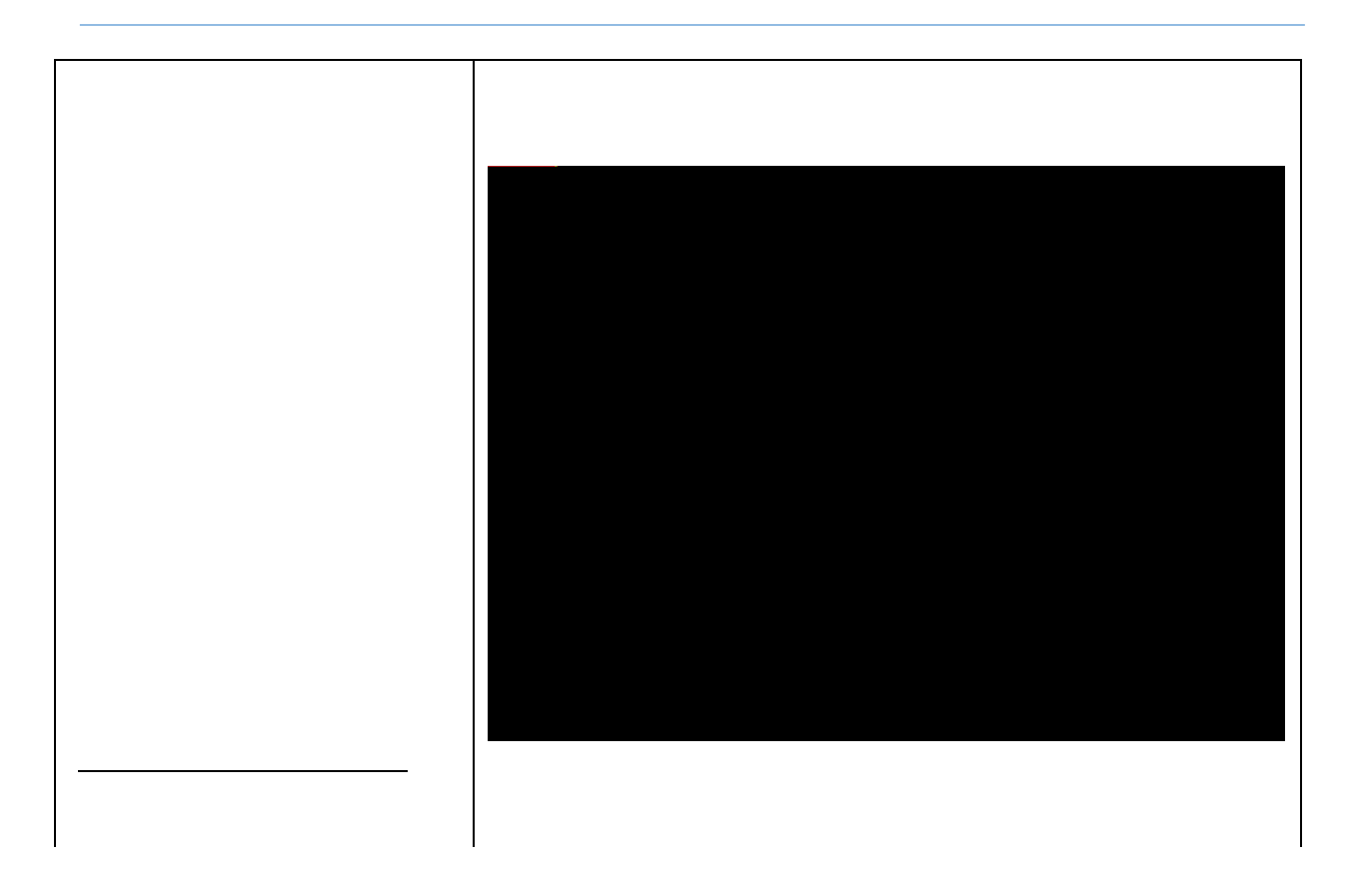

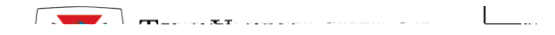

| Show 10                                                                                                    |
|----------------------------------------------------------------------------------------------------|
| Least (place<br>Asset and a second second secon |
|                                                                                                    |